## Voila comment faire pour une B-Box2 (Belgacom)

Tout d'abord tu dois te connecter à ta box avec un câble ethernet et non pas en wifi sinon ça ne marchera pas! Tu dois en avoir reçu un dans la boîte de ta B-Box, il est jaune.

Une fois que tu t'es connecté à ta box, tu vas sur ta page d'accueil internet et tu tapes dans la barre d'adresse l'adresse suivante: http://192.168.1.1

| page est en anglais · | Voulez-vous la traduire    | ? Traduir     | e Non          |                                                                  |                     |                                  |                         |                    |                                                                    | C   |
|-----------------------|----------------------------|---------------|----------------|------------------------------------------------------------------|---------------------|----------------------------------|-------------------------|--------------------|--------------------------------------------------------------------|-----|
| belgacom              |                            |               |                |                                                                  |                     |                                  |                         |                    |                                                                    |     |
|                       |                            |               |                |                                                                  |                     |                                  |                         |                    |                                                                    | ☆ 🖯 |
| Ouick Start           | Status                     |               |                |                                                                  |                     |                                  |                         |                    |                                                                    |     |
| Advanced              |                            |               |                |                                                                  |                     |                                  |                         |                    |                                                                    |     |
| Settings              | INTERNET (bridged)         |               | GATEWAY        |                                                                  | INFORMATION         |                                  |                         | WIRELESS           |                                                                    |     |
|                       | PoE Address                | 10.185.78.140 | LAN IP Address | 3 192.168.1.1                                                    | Runtime Code Versio | on 60R10A-60A046                 |                         | Associated clients | 2                                                                  |     |
|                       | IPoE Netmask               | 255.255.0.0   | Subnet Mask    | 255.255.255.0                                                    | LAN MAC Address     | 00:1b:bf:99:96:dd                |                         | Clients MAC Addres | 2 station(s) connected<br>s 74:f0:6d:1a:f6:6f<br>98:0c:82:41:c7:5d |     |
|                       | PPPoE Address              | 91.180.60.254 | DHCP Server    | Enabled                                                          | WAN MAC Address     | 00:1b:bf:99:96:de                |                         |                    |                                                                    |     |
|                       | PPPoE Netmask              | 255.0.0.0     | Firewall       | Interface Level<br>br0 Disabled<br>eth1.20 Medium<br>ppp0 Medium | Hardware Version    | 1                                |                         |                    |                                                                    |     |
|                       | VDSL line status           | SHOWTIME      | Wireless       | Enabled                                                          | Serial Num          | LK08329DP340054                  |                         |                    |                                                                    |     |
|                       | Downstream line rate       | 30048 kbps    |                |                                                                  | VDSL Version        | Firmware-VTU-R:5.5.1.2K105012 Ti | me Oct 1 2009, 14:04:47 |                    |                                                                    |     |
|                       | Upstream line rate         | 6048 kbps     |                |                                                                  |                     |                                  |                         |                    |                                                                    |     |
|                       | Downstream Training Margir | n 15.3 dB     |                |                                                                  |                     |                                  |                         |                    |                                                                    |     |
|                       | Vlan list                  |               |                |                                                                  |                     |                                  |                         |                    |                                                                    |     |
|                       | VLAN 10                    |               |                | VLAN 20                                                          |                     |                                  |                         |                    |                                                                    |     |
|                       | Vlan id                    | 10            |                | Vlan id                                                          | 20                  |                                  |                         |                    |                                                                    |     |
|                       | Protocol                   | Wan           | eth1.10 PPP    | Protocol                                                         | Wa                  | n eth1.20 VoIP                   |                         |                    |                                                                    |     |
|                       | IP address                 | 91.18         | 30.60.254      | IP address                                                       | 10.                 | 185.78.140                       |                         |                    |                                                                    |     |
|                       | Subnet mask<br>Gateway     | 255.0         | 30.60.1        | Gateway                                                          | K 25:               | 185.0.1                          |                         |                    |                                                                    |     |
|                       | DNS                        | 195.2         | 238.2.21       | DNS                                                              | 81.                 | 244.255.68<br>244.255.69         |                         |                    |                                                                    |     |
|                       | PPP login                  | fa282         | 2867@SKYNET    | NTP                                                              | nto                 | .belbone.be                      |                         |                    |                                                                    |     |

Une fois que tu l'as fait, tu vas arriver sur la page de ta B-Box2.Dans la colonne de gauche, tu dois avoir écrit Advanced Settings.

|                         |                           |               |                |                                               |                      |                                    | a Tanconoca a        | - Twitter / Accuci  |                                                                    |              |
|-------------------------|---------------------------|---------------|----------------|-----------------------------------------------|----------------------|------------------------------------|----------------------|---------------------|--------------------------------------------------------------------|--------------|
| page est en anglais • V | oulez-vous la traduire    | ? Traduir     | e Non          |                                               |                      |                                    |                      |                     |                                                                    | Opti         |
| holoosom                |                           |               |                |                                               |                      |                                    |                      |                     |                                                                    |              |
| Deigucom                |                           |               |                |                                               |                      |                                    |                      |                     |                                                                    |              |
|                         |                           |               |                |                                               |                      |                                    |                      |                     |                                                                    | <u>A</u> - E |
|                         | Status                    |               |                |                                               |                      |                                    |                      |                     |                                                                    |              |
| Quick Start             |                           |               |                |                                               |                      |                                    |                      |                     |                                                                    |              |
| Advanced                | INTERNET (bridged)        |               | GATEWAY        |                                               | INFORMATION          |                                    |                      | WIRELESS            |                                                                    |              |
| Settings                | IPoE Address              | 10.185.78.140 | LAN IP Address | 192.168.1.1                                   | Runtime Code Version | n 60R10A-60A046                    |                      | Associated clients  | 2                                                                  |              |
|                         | IPoE Netmask              | 255.255.0.0   | Subnet Mask    | 255.255.255.0                                 | LAN MAC Address      | 00:1b:bf.99.96:dd                  |                      | Clients MAC Address | 2 station(s) connected<br>s 74:f0:6d:1a:f6:6f<br>98:0c:82:41:c7:5d |              |
|                         | PPPoE Address             | 91.180.60.254 | DHCP Server    | Enabled                                       | WAN MAC Address      | 00:1b:bf:99:96:de                  |                      |                     |                                                                    |              |
|                         |                           |               |                | Interface Level                               |                      |                                    |                      |                     |                                                                    |              |
|                         | PPPoE Notmask             | 255.0.0.0     | Firewall       | br0 Disabled<br>eth1.20 Medium<br>ppp0 Medium | Hardware Version     | 1                                  |                      |                     |                                                                    |              |
|                         | VDSL line status          | SHOWTIME      | Wireless       | Enabled                                       | Serial Num           | LK08329DP340054                    |                      |                     |                                                                    |              |
|                         | Downstream line rate      | 30048 kbps    |                |                                               | VDSL Version         | Firmware-VTU-R:5.5.1.2K105012 Time | Oct 1 2009, 14:04:47 |                     |                                                                    |              |
|                         | Upstream line rate        | 6048 kbps     |                |                                               |                      |                                    |                      |                     |                                                                    |              |
|                         | Downstream framing margin | 13.3 40       |                |                                               |                      |                                    |                      |                     |                                                                    |              |
|                         | Vian list                 |               |                | M AN 20                                       |                      |                                    |                      |                     |                                                                    |              |
|                         | Vlan id                   | 10            |                | Vlan id                                       | 20                   |                                    |                      |                     |                                                                    |              |
|                         | Protocol                  | Wan           | eth1.10 PPP    | Protocol                                      | War                  | eth1.20 VoIP                       |                      |                     |                                                                    |              |
|                         | IP address                | 91.18         | 30.60.254      | IP address                                    | 10.1                 | 185.78.140                         |                      |                     |                                                                    |              |
|                         | Subnet mask               | 255.0         | 0.0.0          | Subnet mask                                   | 255                  | .255.0.0                           |                      |                     |                                                                    |              |
|                         | Gateway                   | 91.18         | 30.60.1        | Gateway                                       | 10.1                 | 185.0.1                            |                      |                     |                                                                    |              |
|                         | DNS                       | 195.2         | 238.2.21       | DNS                                           | 81.2                 | 244.255.68                         |                      |                     |                                                                    |              |
|                         | PPP login                 | fa282         | 867@SKYNET     | NTP                                           | ntp.                 | belbone.be                         |                      |                     |                                                                    |              |
|                         |                           |               |                |                                               |                      |                                    |                      |                     |                                                                    |              |

Tu cliques dessus puis juste en dessous tu cliques sur Wireless.

| page est en anglais -                                | Voulez-yous la traduire    | 7 Traduire                              | Non             |                 |                      |                                |                           |                     |                                                                    | Opt |
|------------------------------------------------------|----------------------------|-----------------------------------------|-----------------|-----------------|----------------------|--------------------------------|---------------------------|---------------------|--------------------------------------------------------------------|-----|
| g- cor cri ungiola +                                 | ,                          | ······································· |                 |                 |                      |                                |                           |                     |                                                                    | opu |
| belgacom                                             |                            |                                         |                 |                 |                      |                                |                           |                     |                                                                    |     |
|                                                      |                            |                                         |                 |                 |                      |                                |                           |                     |                                                                    | ۍ ي |
| A suid start                                         | Status                     |                                         |                 |                 |                      |                                |                           |                     |                                                                    |     |
| <ul> <li>Quick Start</li> </ul>                      |                            |                                         |                 |                 |                      |                                |                           |                     |                                                                    |     |
| Advanced                                             | INTERNET (bridged)         |                                         | GATEWAY         |                 | INFORMATION          |                                |                           | WIRELESS            |                                                                    |     |
| Securigs                                             | IPoE Address               | 10.185.78.140                           | LAN IP Address  | 192.168.1.1     | Runtime Code Version | 60R10A-60A046                  |                           | Associated clients  | 2                                                                  |     |
| <ul> <li>» Status</li> <li>» Home network</li> </ul> | IPoE Netmask               | 255.255.0.0                             | Subnet Mask     | 255.255.255.0   | LAN MAC Address      | 00:1b:bf:99:96:dd              |                           | Clients MAC Address | 2 station(s) connected<br>s 74:f0:6d:1a:f6:6f<br>98:0c:82:41:c7:5d |     |
| » LAN servers                                        | PPPoE Address              | 91.180.60.254                           | DHCP Server     | Enabled         | WAN MAC Address      | 00:1b:bf:99:96:de              |                           |                     |                                                                    |     |
|                                                      |                            |                                         |                 | Interface Level |                      |                                |                           |                     |                                                                    |     |
| » Wireless                                           | 200.5 11.1                 |                                         |                 | br0 Disabled    |                      |                                |                           |                     |                                                                    |     |
| » Maintenance                                        | PPPOE Netmask              | 255.0.0.0                               | Frewar          | eth1.20 Medium  | Hardware Version     | 1                              |                           |                     |                                                                    |     |
| » Telephone                                          |                            |                                         |                 | ppp0 Medium     |                      |                                |                           |                     |                                                                    |     |
| Evotom                                               | VDSL Incistatus            | SHOWTIME                                | Wireless        | Enabled         | Serial Num           | LK08329DP340054                |                           |                     |                                                                    |     |
| s system                                             | Downstream Inerate         | 30048 kbps                              |                 |                 | VDSL Version         | Firmware-VTU-R:5.5.1.2IK105012 | Time Oct 1 2009, 14:04:47 |                     |                                                                    |     |
| » Firewall                                           | Upstream line rate         | 6048 kbps                               |                 |                 |                      |                                |                           |                     |                                                                    |     |
| » Route                                              | Downstream Training Margin | 1 15.3 00                               |                 |                 |                      |                                |                           |                     |                                                                    |     |
| » Network<br>Interfaces                              |                            |                                         |                 |                 |                      |                                |                           |                     |                                                                    |     |
| <ul> <li>Statistics</li> </ul>                       | Vlan list                  |                                         |                 |                 |                      |                                |                           |                     |                                                                    |     |
|                                                      | VLAN 10                    |                                         |                 | VLAN 20         |                      |                                |                           |                     |                                                                    |     |
|                                                      | Vlan id                    | 10                                      |                 | Vlan id         | 20                   |                                |                           |                     |                                                                    |     |
|                                                      | Protocol                   | Wan                                     | sth1.10 PPP     | Protocol        | Wan                  | eth1.20 VoIP                   |                           |                     |                                                                    |     |
|                                                      | IP address                 | 91.18                                   | 0.60.254        | IP address      | 10.1                 | 85.78.140                      |                           |                     |                                                                    |     |
|                                                      | Subnet mask                | 255.0                                   | .0.0            | Subnet mask     | 255.                 | 255.0.0                        |                           |                     |                                                                    |     |
|                                                      | Gateway                    | 91.18                                   | 0.60.1          | Gateway         | 10.1                 | 85.0.1                         |                           |                     |                                                                    |     |
|                                                      | DNS                        | 195.2                                   | 38.2.21 38.2.22 | DNS             | 81.2<br>81.2         | 44.255.68 44.255.69            |                           |                     |                                                                    |     |
|                                                      | PPP login                  | fa282                                   | 867@SKYNET      | NTP             | ntp.b                | belbone.be                     |                           |                     |                                                                    |     |
|                                                      |                            |                                         |                 |                 |                      |                                |                           |                     |                                                                    |     |

Normalement tu dois arriver sur une fenêtre où il y a écrit « Wireless network setup »

| age est en anglais   | Voulez-vous la traduire ? Traduire Non                                                       |            | Optic                 |
|----------------------|----------------------------------------------------------------------------------------------|------------|-----------------------|
| beloocom             |                                                                                              |            |                       |
| oolgacom             |                                                                                              |            |                       |
|                      | [                                                                                            |            | <u>n</u> <del>1</del> |
| Quick Start          | wireless                                                                                     |            |                       |
| Advanced<br>settings | Wireless network service (802.11g)                                                           |            |                       |
| » Status             | Wireless network service is currently: Enabled                                               |            |                       |
| » Home network       |                                                                                              |            |                       |
| » LAN servers        | You could Deactivate your Wireless WLAN<br>service by clicking the <b>Deactivate</b> button. | Deactivate |                       |
| » Wireless           |                                                                                              |            |                       |
| » Maintenance        |                                                                                              |            |                       |
| » Telephone          |                                                                                              |            |                       |
| » System             | Wireless network setup                                                                       |            |                       |
| » Firewall           | Mac address: 00:1d:6a:9a:48:78                                                               |            |                       |
| » Route              | SSID: bbox2-96dd                                                                             |            |                       |
| » Network            | Channel: 1-2.412GHz                                                                          |            |                       |
| . Statistics         |                                                                                              |            |                       |
| o Statistics         | Security: WPA                                                                                |            |                       |
|                      | WPA type: Passphrase                                                                         |            |                       |
|                      | Passphrase:                                                                                  |            |                       |
|                      | encryption:                                                                                  |            |                       |
|                      | WPS- Disabled                                                                                | Activate   |                       |

Puis tu as:

-Mac address: tu ne changes rien

-SSID: tu ne changes rien

-SSID: broadcast channel: tu ne changes rien

-Security: tu vas mettre la sécurité WPA

-WPA type: tu ne changes rien

-Passphrase: c'est un mot de passe donc tu peut mettre ce que tu veux (le nom de ton chien, de ta série tv préféré, peu importe du moment que tu le retiennes! Ton mot de passe doit contenir au moins 8 caractères, je conseille des lettres et des chiffres)

Si il y a déjà quelque chose de marqué (dans mon cas c'était fast 34x-sagem) tu l'effaces pour mettre ta clé.

-Encryption: tu ne change rien

| page est en anglais -                                                                                                    | Voulez-vous la traduire ? Traduir                                                                                                    | e Non                                                                                                    |                                                                                                  |                                                            | Option |
|----------------------------------------------------------------------------------------------------|----------------------------------------------------------------------------------------------------|----------------------------------------------------------------------------------------------------|--------------------------------------------------------------------------------------------------|------------------------------------------------------------|--------|
| Settings<br>> Status<br>> Home network<br>> LAN servers<br>> Wireless                                                                                                    | Wireless network service (802.     Wireless network service is currently:     You could Deactivate your Wireless W     service by dicking the Deactivate bi | Enabled                                                                                                   | Deactivate                                                                                       |                                                            |        |
| <ul> <li>Maintenance</li> <li>Telephone</li> <li>System</li> <li>Firewall</li> <li>Route</li> <li>Note</li> <li>Note</li> <li>Network</li> <li>Interfaces</li> <li>Statistics</li> </ul> | Wireless network setup Mecadress: SSID;     SSID Bradeast Chanel; Security; With type; Passbrace; Encryption;                                               | 00:1d/66.194/48/78<br>bbox2-96dd<br>1-24120Hz w<br>WPaaphrae w<br>slain:1957<br>TKP w                     |                                                                                                  |                                                            |        |
|                                                                                                    | WPS:<br>Attention<br>-Please do not use special chara<br>- The network key (passphrase)<br>-The network key (passphrase)                                    | Disabled<br>cters or spaces. Only number<br>must be between 8 and 63 ct<br>is case sensitive. So please I | rs and letters (without accents<br>intertors,<br>be careful when using Upper of<br>Apply MAC Fil | Activate<br>prime allowed.<br>r Lower case letters.<br>ter |        |

Ensuite tu appuies sur « Apply ».

Il va te réafficher la page où tu te trouve déjà. Tu la fermes pour retourner sur ton bureau.

Une fois que tu y es, tu double-cliques sur les 2 petits écrans en bas à droite (Ou sur ce sigle

Puis tu cliques sur « centre de réseau et partage ».

Dans la colonne de gauche, tu cliques sur « Gérer les réseaux sans fil ».

Tu vas y trouver la liste des réseaux auxquels ton pc est déjà connecté. Tu les supprimes tous! (sauf les réseaux professionnels s'il y en a).

Un cadre d'avertissement va s'afficher. Tu cliques sur ok.

Une fois les réseaux supprimés tu cliques sur ajouter, puis sur ajouter un réseau à portée de cet

ordinateur. (Si tu as ce sigle , c'est différent, tu fermes les fenêtres et vas voir un peu plus bas dans les explications.)

Dans la liste visible tu cliques sur ton réseau (donc b box2...) puis tu cliques sur connexion.

Tu auras un cadre avec écrit "sélectionnez le réseau auquel vous voulez vous connecter" tu cliques sur ton réseau puis tu mets connexion. On te demande d'introduire ta clé; tu le fais et tu cliques sur connexion. Ensuite tu coche les cases « Enregistrer ce réseau » et lancer automatiquement cette connexion puis tu mets fermer.

Et voilà! Ton réseau est à présent sécurisé! C'est un petit peu long mais ce n'est pas compliqué!! Bonne chance!

Si tu as ce sigle en dessous, clique dessus, il te donnera les réseaux sans fil proches de toi. Clique sur ton réseau puis sur « Connecter ». Une fenêtre s'ouvre et te demande d'introduire ta clé. Tu la tapes puis « Enter » et tu es connecté.